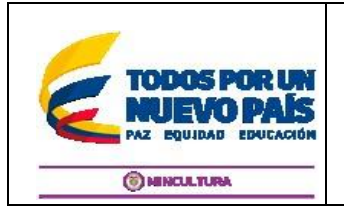

**Página** 1 **de** 14

Código: F-GSI-030 Versión: 1 Fecha: 20/Ago/2015

# MANUAL DE USUARIO EXTERNO DE INFRAESTRUCTURA Y DOTACIÓN DEL SISTEMA DE INFORMACIÓN DE LA DANZA "SIDANZA"

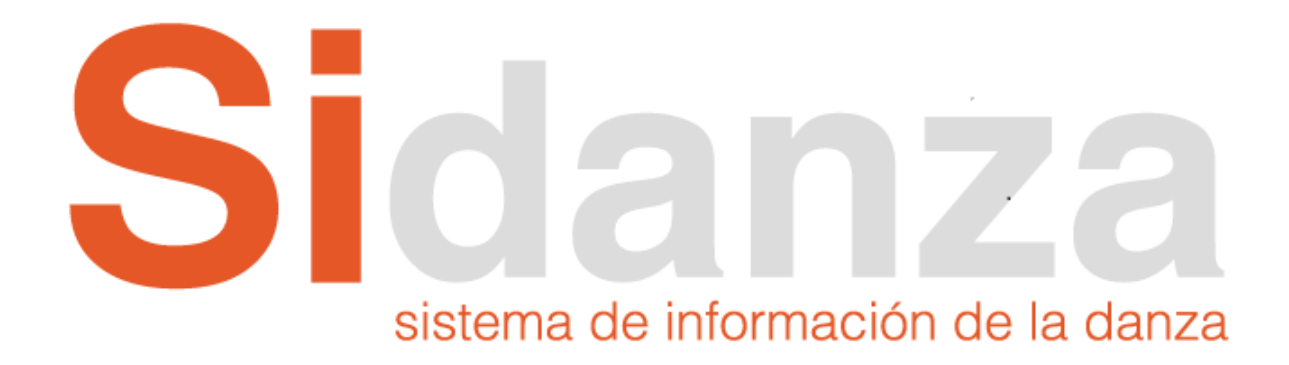

BOGOTA, 6 de diciembre de 2017

Código: F-GSI-030 Versión: 1 Fecha: 20/Ago/2015

# TABLA DE CONTENIDO

| 1.<br>2  | ¿Qué es SIDANZA?<br>Advertencias técnicas                                                       | 3<br>4  |
|----------|-------------------------------------------------------------------------------------------------|---------|
| 2.<br>3. | Procedimiento de acceso                                                                         |         |
| Pe       | or primera vez                                                                                  | 5       |
| Y        | a registrado                                                                                    | 6       |
| *        | • Acceso                                                                                        | 6       |
| 4.       | Recuperar contraseña                                                                            | 8       |
| 5.       | Diligenciamiento de organizaciones de infraestructura y dotación por perfil de organización pút | olica o |
| priv     | ada de infraestructura y dotación                                                               | 9       |
| 6.       | Inscripciones de Organizaciones y Salas de Infraestructura y dotación                           | 9       |
| •••      | Listar organizaciones                                                                           | 9       |
| *        | Ver listado de organizaciones/salas                                                             | 9       |
| *        | Crear organización/sala pública o privada                                                       | 10      |
| *        | Diligenciamiento de datos de organización                                                       | 10      |
| *        | Creación de salas y diligenciamiento                                                            | 11      |
| *        | Enviar organización/sala                                                                        | 13      |
| *        | • Filtrar organizaciones/salas                                                                  | 13      |
| *        | • Exportar salas                                                                                | 14      |
| *        | Subsanar organización/sala                                                                      | 14      |
| *        | Eliminar organización/sala                                                                      | 14      |
| 7.       | Listado de estados de las inscripciones de las organizaciones/salas.                            | 15      |
| 8.       | Salida segura                                                                                   | 16      |

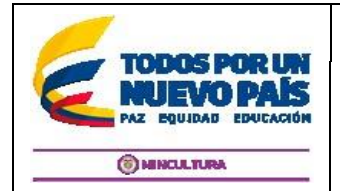

# 1. ¿Qué es SIDANZA?

El sistema de información de la danza – "SiDanza", es una plataforma web, que permite hacer el seguimiento de las acciones del Plan Nacional de la Danza, evaluar la implementación de sus programas, proyectos, componentes y caracterizar al sector, midiendo la incidencia y los resultados de la política del Ministerio de Cultura a través del tiempo. Presenta la información al público a través del ciberespacio concentrando esfuerzos de sistematización con el fin de fortalecer la promoción y divulgación de los procesos del sector de la Danza en Colombia.

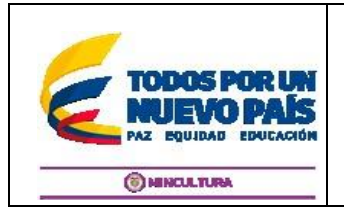

**Código:** F-GSI-030 **Versión:** 1 **Fecha:** 20/Ago/2015

## 2. Advertencias técnicas

Al ser SiDanza una aplicación Web es necesario tener los siguientes elementos tecnológicos para su funcionamiento.

- Computador
- Conexión a internet
- Navegador web comerciales (Firefox, Chrome, Explorer o Safari), preferiblemente últimas versiones
- Correo electrónico (acceso a este).
- Contar con la información referente a la infraestructura y dotación

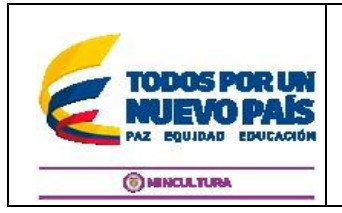

**Código:** F-GSI-031 **Versión:** 1 **Fecha:** 20/Ago/2015

# 3. Procedimiento de acceso

#### Por primera vez

Si está accediendo al sistema por primera vez, usted no posee un usuario y contraseña de SiDanza, por esto debe registrarse. Siga los pasos mostrados a continuación para hacer su registro:

| Acceder a la página principal de<br>SiDanza digitando la ruta<br>( <u>http://sidanza.mincultura.gov.co</u> )<br>en su navegador web. | Si SiDanza ×      |
|----------------------------------------------------------------------------------------------------|-------------------|
| Pulsar sobre el vínculo<br>"Registrarse"                                                                                             | Acceso al Sistema |
| Diligenciar el formulario que se<br>presenta y pulsa sobre el botón<br>"Guardar".                                                    |                   |

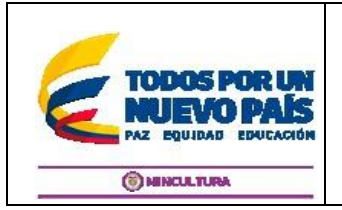

**Código:** F-GSI-031 **Versión:** 1 **Fecha:** 20/Ago/2015

| Si ha diligenciado correctamente<br>los datos requeridos, deberá<br>aparecer un mensaje de éxito<br>como el siguiente.          | Su usuario de acceso ha sido enviado en el correo electrónico registrado. Usted recibirá los<br>datos e instrucciones de acceso al SiDanza. Por favor consúltelo<br>Ingresar |                                                                                                |                                                                                                    |  |
|----------------------------------------------------------------------------------------------------|----------------------------------------------------------------------------------------------------|------------------------------------------------------------------------------------------------|----------------------------------------------------------------------------------------------------|--|
| Pulse sobre Ingresar                                                                                                    |                                                                                                    |                                                                                                |                                                                                                    |  |
| Existen campos obligatorios si<br>no ha diligenciado estos, el<br>sistema se lo informará y no<br>generará el mensaje de éxito. |                                                                                                    | Nombre<br>Nombres: Es obligatorio.<br>Perfil V                                                 | Apellidos<br>Apellidos: Es obligatorio.<br>Tipo de identificación<br>Tipo de Identificación: Es obligatorio. |  |
| Seleccione el perfil dependiendo<br>del tipo de naturaleza de su<br>entidad, organización Pública o<br>Privada                  | Perfil<br>Perfil<br>Escuela<br>Escuela                                                                                                    | l / Proceso de formación / Or<br>l / Proceso de formación / Or<br><del>de identificación</del> | Tipo de identific ganización> Privado ganización> Público Dirección                                          |  |

## Ya registrado

Cuando usted ya tiene un usuario y contraseña de SiDanza, siga los pasos que se muestran a continuación para acceder al sistema.

Recuerde que solo tiene que registrarse una sola vez.

## Acceso

Cuando usted ya tiene un usuario y contraseña de SiDanza, siga los pasos que se muestran a continuación para acceder al sistema.

| Acceder a la página princ                     | cipal de SiD      | anza       |                        |                                |     |
|-----------------------------------------------|-------------------|------------|------------------------|--------------------------------|-----|
| digitando la<br>(http://sidanza.mincultura.go | <u>ov.co</u> ) en | ruta<br>su | <mark>Si</mark> SiDanz | za ×                           |     |
| navegador web.                                |                   |            | ( <b>(</b> ) 0   ht    | tp://sidanza.mincultura.gov.co | " → |

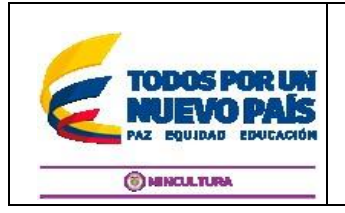

Página 7 de 16

Código: F-GSI-031 Versión: 1 Fecha: 20/Ago/2015

| Diligenciar los campos de usuario y<br>contraseña y pulsar sobre el botón "Ingresar"             | Escriba su correo electrónico Escriba su contraseña  Ingresar  Recuperar contraseña Registrarse                                           |
|--------------------------------------------------------------------------------------------------|----------------------------------------------------------------------------------------------------|
| Si fue la información fue diligenciada<br>correctamente debe acceder al menú de la<br>aplicación | Signate<br>Former<br>Basenersy rates<br>Typester Trans-                                                                                   |
| En caso de existir algún inconveniente el sistema lo presentará en el recuadro amarillo.         | El nombre de usuario o la contraseña introducidos no son correctos. × over entrescultura.gov.co Ingresar Recuperar contraseña Registrarse |

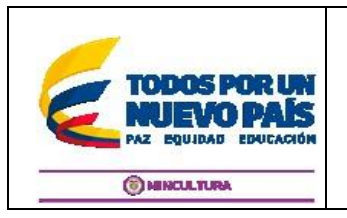

**Código:** F-GSI-031 **Versión:** 1 **Fecha:** 20/Ago/2015

# 4. Recuperar contraseña

Los siguientes pasos debe utilizarlos cuando usted ha olvidado la contraseña y desea recordarla.

| Acceda la página inicial de SiDanza<br>( <u>http://sidanza.mincultura.gov.co</u> )                                                     | Acceso al Sistema                                                                                   |
|----------------------------------------------------------------------------------------------------|----------------------------------------------------------------------------------------------------|
| Ubique y pulse sobre la opción "recuperar contraseña"                                                                                  | Escriba su correo electrónico Escriba su contraseña<br>Ingresar<br>Recuperar contraseña Registrarse |
| Digite el correo electrónico con el cual se había<br>registrado en el sistema y pulse sobre el botón<br>"Enviar información al correo" | Digite su correo electrónico<br>Correo electrónico<br>Enviar información al correo<br>Ir al inicio  |

El sistema enviará un correo electrónico mostrando la contraseña para acceder.

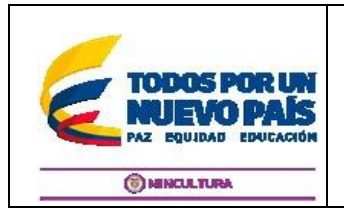

**Código:** F-GSI-031 **Versión:** 1 **Fecha:** 20/Ago/2015

# 5. Diligenciamiento de organizaciones de infraestructura y dotación por perfil de organización pública o privada de infraestructura y dotación

## Perfil organización pública o privada:

El perfil de organización del módulo de infraestructura y dotación es el encargado de registrar la información correspondiente a su sala o salas con las características y/o elementos de su infraestructura y dotación. Se dividen en pública o privada dependiendo de cómo se registró su usuario en el sistema.

| Perfil •                                                                                                    |                  | Tipo de identific        |
|----------------------------------------------------------------------------------------------------|------------------|--------------------------|
| Perfil                                                                                                    |                  |                          |
| Escuela / Proceso de formación / Organiz<br>Escuela / Proceso de formación / Organiz<br>Mumero de Identificación | zaciór<br>zaciór | n> Privado<br>n> Público |

Es impórtate ya que lo clasificará como una entidad, escuela, organización, escuela o proceso de formación de tipo público o privado y tendrá comportamientos diferentes en el módulo.

## 6. Inscripciones de Organizaciones y Salas de Infraestructura y dotación.

## Listar organizaciones

Al ser un usuario de SiDanza por medio de esta opción podrá administrar las inscripciones que se han insertado en el sistema. Cuando se menciona el administrar se hace referencia a la creación, modificación, eliminación y subsane, de todas las inscripciones realizadas en el sistema.

A continuación, se detallan estas diferentes funcionalidades

## ✤ Ver listado de organizaciones/salas

Para acceder a ver el listado de inscripciones en el sistema, acceda a través del menú de la aplicación de "Infraestructura y dotación", pulse sobre él y seleccione la opción de "Organizaciones/Salas"

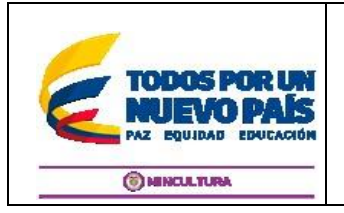

Página 10 de 16

**Código:** F-GSI-031 **Versión:** 1 **Fecha:** 20/Ago/2015

|                                                                                                    | Organi<br>Administración | <b>Zaciones</b><br>n de Salas de Danza<br><b>∉</b> Inicio / | Organizaciones / Ar | dministración de Salas | de Danza |
|----------------------------------------------------------------------------------------------------|--------------------------|-------------------------------------------------------------|---------------------|------------------------|----------|
| inscripciones y los campos más representativos<br>de las organizaciones del módulo de<br>infraestructura y dotación | Administra               | ación de Salas de Danza<br>istro 🔻 Herramientas de bú       | isqueda 📀 Exportar  | a Excel                |          |
|                                                                                                    | Acción                   | Nombre organización                                         | Departamento        | Municipio              | Tipo     |
|                                                                                                    |                          |                                                             |                     |                        |          |

Los campos claves presentados para la gestión de las salas son:

- Nombre de la organización
- Cantidad de salas
- Estado
- Fecha de creación
- Fecha de actualización

Donde el más importante es el de estado ya que con este más adelante ya que usted identificara si su información está en digitación, si fue aprobada o debe corregir la información (subsane).

#### \* Crear organización/sala pública o privada

Ubique en la pantalla el botón "Nuevo registro" y púlselo. Espere a que cargue el formulario.

Nuevo registro

## Diligenciamiento de datos de organización

Diligencie los campos presentados en el formulario, estos campos representan la información básica de la entidad, organización o institución que administra la sala de danza.

|                                                                   |                                                 | <b>Página</b> 11 <b>de</b> 16                         |
|-------------------------------------------------------------------|-------------------------------------------------|-------------------------------------------------------|
| TODOS POR UN<br>NUEVO PAÍS<br>PAZ EQUIDAD EDUCACIÓN<br>MINCULTURA | Sistema de información de la Danza -<br>SiDanza | Código: F-GSI-031<br>Versión: 1<br>Fecha: 20/Ago/2015 |

| Nueva Organización / salas                                        |                                                                                                    |                                                 |                                                                                |                                                                                                    |    |   |
|-------------------------------------------------------------------|----------------------------------------------------------------------------------------------------|-------------------------------------------------|--------------------------------------------------------------------------------|----------------------------------------------------------------------------------------------------|----|---|
| <ul> <li>B claime bentus active or 6 minutes, or can de</li></ul> | vercentur handlelad. En publik gar pierta he datan ingresalita d'en pala en el holfen gard<br>Mil.<br>He Blynniar holta ha nampar y palar el holfe "tenlar tarmiane". Can este anti valitato he | er<br>ermación sumintainada, para ser aprobada. |                                                                                |                                                                                                    |    |   |
| Información de la organización                                    |                                                                                                    |                                                 |                                                                                |                                                                                                    |    |   |
| Organización:                                                     |                                                                                                    |                                                 | Tipo de sala:                                                                  | Seleccione una opción                                                                                                    | v. |   |
| Departamento:                                                     | Seleccione una opción                                                                                                    | v                                               | Municipio:                                                                     |                                                                                                    | Ψ. |   |
| Nombres del contacto:                                             |                                                                                                    | Apel                                            | ilidos del contacto:                                                           |                                                                                                    |    |   |
| Teléfono:                                                         |                                                                                                    |                                                 | Celular:                                                                       |                                                                                                    |    |   |
| Correo electrónico:                                               | Por faror digite el número telefónico con indicativo                                                                                                    |                                                 | Sitio Web:                                                                     |                                                                                                    |    |   |
| Información de la(s) sala(s)                                      |                                                                                                    |                                                 |                                                                                |                                                                                                    |    |   |
| Cantidad i                                                        | de salas: O Agregar eak                                                                                                    | l i                                             | <- Palae sobre el botin<br>Le cantidad de seles con<br>Cade una de ellos menej | "apregar solis" para adfoitmer una roavea solis a so cargo.<br>Insponstie al ristmero de solisio que actualmente entre manegiando.<br>Ia su propia información |    |   |
|                                                                   |                                                                                                    | M Guardar cambios                               | Cancaller                                                                      |                                                                                                    |    |   |
| ② En el caso que su organización cuente con informacion o         | te formación debe difigenciar el módulo de escuelas o procesos de formación.                                                                                                    | esos de formación                               |                                                                                |                                                                                                    |    | • |

# \* Creación de salas y diligenciamiento

| El siguiente paso corresponde a<br>diligenciar la información de la sala<br>o salas, para esto pulse sobre el<br>botón.                                                                         | Información de la(s) sala(s)<br>Cantidad de salas: • Agregar sala |
|----------------------------------------------------------------------------------------------------|-------------------------------------------------------------------|
| Púlselo de acuerdo a la cantidad de salas que administra.                                                                                                    |                                                                   |
| En caso de exceder la realidad de<br>sala que administra puede quitarla,<br>esto se logra con el botón "Quitar<br>sala"                                                                         | 🗶 Quitar esta sala                                                |
| Diligencia los campos presentados,<br>recuerde que todos estos son de<br>carácter obligatorio.<br>Los campos que permiten adjuntar<br>archivos tienen la restricción de<br>peso máximo de 3 Mb. | Foto techo 1 Seleccionar archivo Ningún archieleccionado          |
| Las fotografías de <i>"plano general"</i><br>deben capturar de forma general<br>todos los elementos de la sala.                                                                                 |                                                                   |

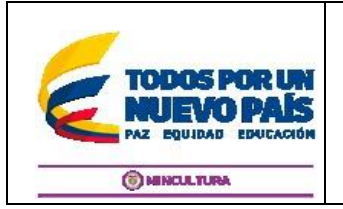

Página 12 de 16

Código: F-GSI-031 Versión: 1 Fecha: 20/Ago/2015

| Las características de estas<br>imágenes son las siguientes:<br>Alto: 836 pixeles<br>Ancho: 388 pixeles<br>Formatos: png, jpg, gif<br>Peso máximo 3Mb                                        | Fotos plano general<br>Estas fotografías deben capturar de forma general<br>todos los elemento de la sala.<br>Recomendaciones: Alto: 836 pixeles, Ancho: 388<br>pixeles, Formatos: png, jpg, gif. Peso máximo 3Mb. En<br>caso de dudas descargue los siguientes ejemplos><br>Descargar ejemplo 1 Descargar ejemplo 2<br>Foto plano general 1 |
|----------------------------------------------------------------------------------------------------|----------------------------------------------------------------------------------------------------|
| Puede descargar los ejemplos en<br>caso de dudas<br><u>Descargar ejemplo 1</u> <u>Descargar ejemplo 2</u>                                                                                    | Foto plano general 2<br>Seleccionar archivo Ningado                                                                                                    |
| Cuando termine de diligenciar<br>pulse sobre el botón guardar.<br>Recuerde que si no ha diligenciado<br>algún campo el sistema no le                                                         | H Guardar cambios                                                                                                    |
| permitirá almacenar toda la<br>información. Si ha faltado algún<br>campo, se mostrará un mensaje en<br>color rojo indicando cual fue el que<br>hizo falta.                                   | Nombres del contacto:<br>El campo Nombres del contacto: es obligatorio.                                                                                                    |
| Si todo es correcto cuando pulse<br>sobre el botón guardar, se debe<br>generar un mensaje en color verde<br>por unos segundos, indicando que<br>la información fue guardada<br>exitosamente. | Los cambios fueron guardados exitosamente.                                                                                                    |

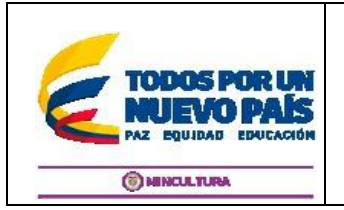

**Código:** F-GSI-031 **Versión:** 1 **Fecha:** 20/Ago/2015

## • Enviar organización/sala

| Cuando termine de diligenciar<br>todos los campos exigidos en el<br>sistema y pulsar el botón guardar,<br>usted debe enviar la información al<br>grupo de danza para su revisión. |                                                                                                    |
|----------------------------------------------------------------------------------------------------|----------------------------------------------------------------------------------------------------|
| Para lograr esto debe pulsar sobre<br>el botón "Enviar".                                                                                                    | H Guardar cambios Cancelar <                                                                                                    |
| Esta información será revisada y<br>aprobada o en caso de corrección<br>pasará a un estado de corrección<br>denominado "subsanar".                                                |                                                                                                    |
| Cualquiera sea la acción del<br>administrador del sistema le llegara<br>un correo informando esto.                                                                                | Admonstrated to Take in Davas<br>Denois factor Denois Departments<br>Anolo Nordez Operation Departments<br>Nordez Operation Departments<br>Nordez Operation Departme |
| Usted puede también revisar estos<br>estados en el listado de sus<br>inscripciones                                                                                                | Sine Deve Operation waters Bapel DC Bapels Pilate 1 junit-official of the specified Dispection 000                                                                                                    |

## ✤ Filtrar organizaciones/salas

Si requiere ver específicamente algunas salas con una característica determinada puede hacer uso de los filtros que se describen a continuación.

| Pulse sobre el botón "Herramientas de                                       |                              |         |
|-----------------------------------------------------------------------------|------------------------------|---------|
| búsqueda", se desplegarán todos los                                         | T Harramiantas da húsquada   |         |
| criterios por los cuales se puede buscar una                                | ) Herramentas de busqueda    |         |
| organización especifica.                                                    |                              |         |
| Seleccione o digite los criterios de búsqueda                               |                              |         |
| q considere, luego de esto pulse sobre el<br>botón "Buscar".                | Nombre organización: escuela | Tipo sa |
|                                                                             | Departamento:                | Munici  |
| El sistema arrojará en la tabla las<br>coincidencias, en caso de no existir | Nombres contacto:            | Teléfon |
| resultados la tabla no contendrá ningún<br>valor.                           | Q, Buscar                    |         |

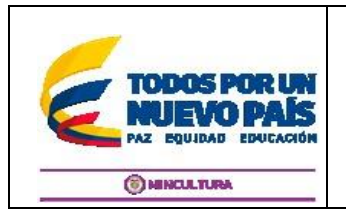

**Código:** F-GSI-031 **Versión:** 1 **Fecha:** 20/Ago/2015

## ✤ Exportar salas

| Utilice esta opción para bajar a un archivo de      |                    |  |
|-----------------------------------------------------|--------------------|--|
| Excel las organizaciones / salas con la información | Exportar a Excel   |  |
| de infraestructura y dotación                       | C Exponde a Extern |  |

## Subsanar organización/sala

| En caso de que el usuario haya<br>colocado su inscripción en estado                                                                                     |               |                                                                                                    |                            |
|----------------------------------------------------------------------------------------------------|---------------|----------------------------------------------------------------------------------------------------|----------------------------|
| "Subsanar", usted debe entrar a<br>corregir la información. Pulse sobre el<br>botón Guardar y vuelva a enviar la<br>información para ser revisada hasta | Observaciones | Cambiar la foto de los pisos, cargarón foto de la pared<br>>Inscrito: 06/12/2017 5:07:17 p. m<br>>Subsanar: 06/12/2017 5:11:32 p. m |                            |
| que sea aprobada.<br>Revise el campo observaciones para<br>enterarse del posible error.                                                                 |               |                                                                                                    | H Guardar cambios Cancelar |

## \* Eliminar organización/sala

| Si desea quitar la información del sistema acceda<br>a la lista de organizaciones y elija la acción de<br>eliminar, el sistema borrará los datos<br>definitivamente del sistema. Tenga en cuenta que<br>esta información no podrá ser recuperada | Acción                                | Nombre organizació |  |
|----------------------------------------------------------------------------------------------------|---------------------------------------|--------------------|--|
|                                                                                                    | <u>Editar</u>   <mark>Eliminar</mark> | america_           |  |
|                                                                                                    | Editar   Eliminar                     | Dos                |  |

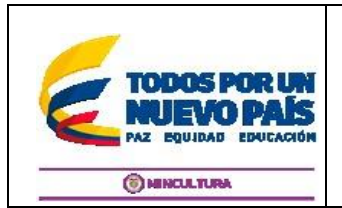

Código: F-GSI-031 Versión: 1 Fecha: 20/Ago/2015

## 7. Listado de estados de las inscripciones de las organizaciones/salas.

A continuación, se relacionan los diferentes estados que maneja la aplicación en su módulo de infraestructura y dotación (I y D).

| Estados       | Descripción                                       |  |  |
|---------------|---------------------------------------------------|--|--|
|               | Estado de la inscripción cuando una persona está  |  |  |
| En digitación | creando el registro de la organización y sus      |  |  |
|               | correspondientes salas en el módulo de I y D      |  |  |
|               | Estado de la inscripción cuando una persona       |  |  |
| Inscrito      | termino registro de la organización y sus         |  |  |
|               | correspondientes salas en el módulo de I y D.     |  |  |
| Aprobado      | Estado de la inscripción cuando un                |  |  |
|               | coordinador/administrador da el aval (aprueba) el |  |  |
|               | registro de la organización/ salas.               |  |  |
|               | Estado de la inscripción cuando un                |  |  |
| Rechazado     | coordinador/administrador archiva para algún día  |  |  |
|               | eliminar el registro de la organización/ salas.   |  |  |
|               | Estado de la inscripción cuando un                |  |  |
| Subsanar      | coordinador/administrador devuelve al usuario     |  |  |
|               | para corrección (subsane) el registro de la       |  |  |
|               | organización/ salas.                              |  |  |
|               | Estado de la inscripción cuando una persona       |  |  |
| Subsanado     | termino la corrección del registro de la          |  |  |
|               | organización y sus correspondientes salas en el   |  |  |
|               | módulo de I y D.                                  |  |  |
| Subcanando    | Estado de la inscripción cuando una persona está  |  |  |
|               | corrigiendo (subsanado) el registro de la         |  |  |
|               | organización y sus correspondientes salas en el   |  |  |
|               | módulo de l y D.                                  |  |  |

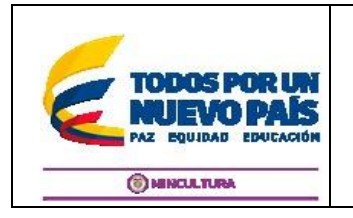

Página 16 de 16

**Código:** F-GSI-031 **Versión:** 1 **Fecha:** 20/Ago/2015

## 8. Salida segura

Para evitar que personas accedan en su computador y ver o suplantar la información diligenciada, es necesario que haga el procedimiento de salida segura, indicado a continuación. Con esto el sistema pedirá acceso la próxima vez que se ingrese, protegiendo su privacidad.

| Dani to Ve Arias Y   |
|----------------------|
| Lambio de contraseña |
| i Manual             |
| Portal público       |
| 🔒 Salida segura      |